International Payment Specialist International Banking Division

# Prosedur & Ketentuan Transaksi Outward Remittance (OR) Via KlikBCA Bisnis (KBB)

### Update Mar 2023

BCA berizin dan diawasi oleh Otoritas Jasa Keuangan BCA merupakan peserta penjaminan LPS • www.bca.co.id

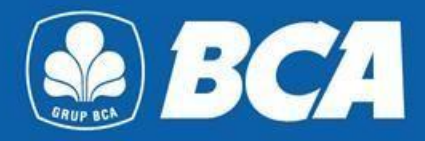

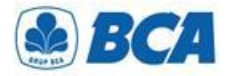

## INDEX

Prosedur & Ketentuan Transaksi OR Via KBB

| No.        | Index                             |  |  |  |  |  |
|------------|-----------------------------------|--|--|--|--|--|
| I          | Prosedur Pendaftaran Rekening     |  |  |  |  |  |
| II         | Jenis Kode Bank Penerima          |  |  |  |  |  |
| III        | Penambahan Master Bank Penerima   |  |  |  |  |  |
| IV         | Fitur Business Document           |  |  |  |  |  |
| V          | Prosedur Upload Business Document |  |  |  |  |  |
| VI         | Prosedur Transaksi Transfer Valas |  |  |  |  |  |
| VII        | Prosedur Otorisasi Transfer       |  |  |  |  |  |
| VIII       | Cut Off Time Value Today          |  |  |  |  |  |
| IX         | Persyaratan Lainnya               |  |  |  |  |  |
| <u>A</u> . |                                   |  |  |  |  |  |

International Payment Specialist International Banking Division

# **Pendaftaran Rekening**

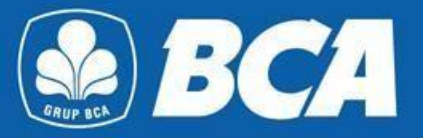

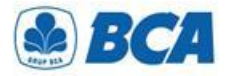

### PROSEDUR Pendaftaran Rekening

Melakukan **pendaftaran rekening bank tujuan** pada menu:

Transfer Dana  $\rightarrow$  Daftar Transfer  $\rightarrow$ Tambah  $\rightarrow$  Valas ke Rekening Bank Lain

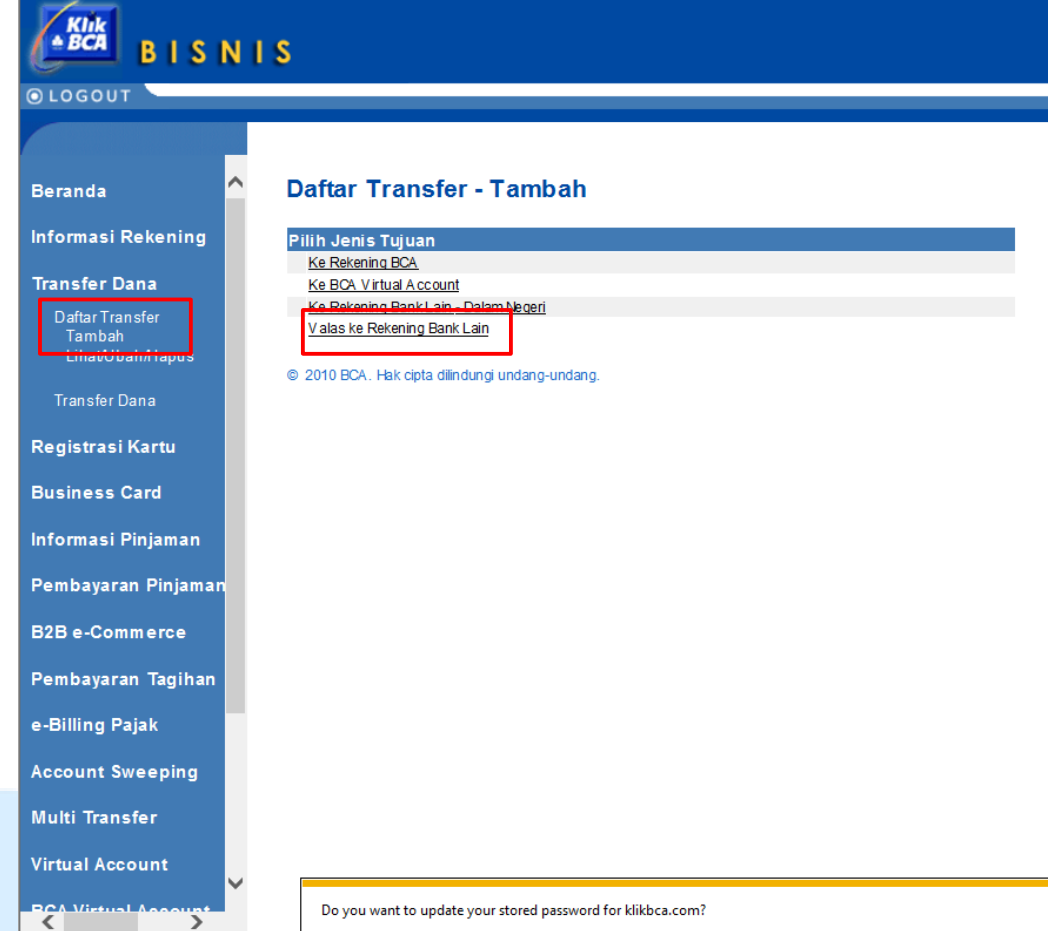

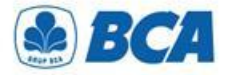

### PROSEDUR Pendaftaran Rekening

2 Wajib mengisi semua informasi untuk dapat melanjutkan pendaftaran transfer valas

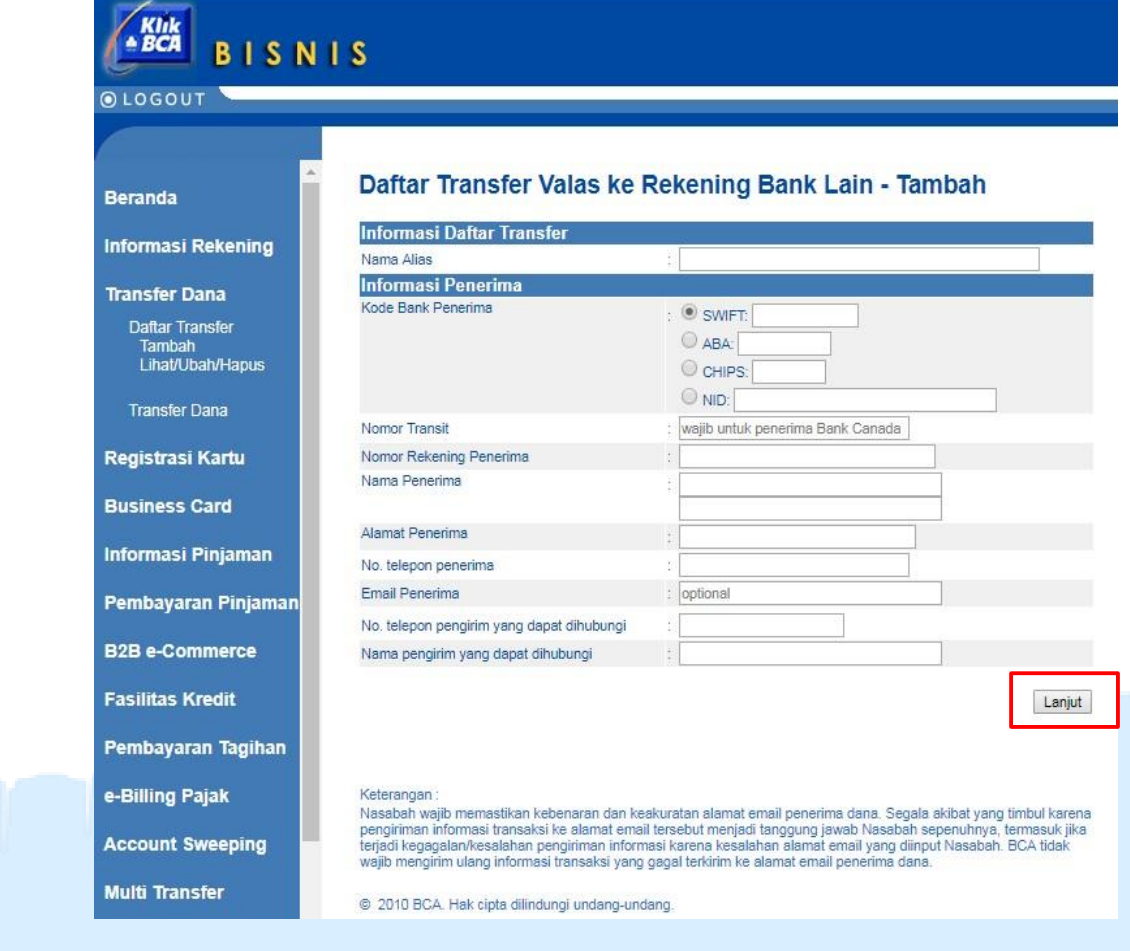

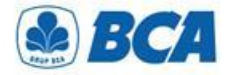

Multi Transfer

### KODE BANK PENERIMA Jenis Kode

| A                                                                                                    |                                           |                                   |    |
|----------------------------------------------------------------------------------------------------|-------------------------------------------|-----------------------------------|----|
| eranda                                                                                                    | Daftar Transfer Valas ke I                | Rekening Bank Lain - Tamb         | ah |
| formaci Dekoning                                                                                                    | Informasi Daftar Transfer                 |                                   |    |
| formasi Rekening                                                                                                    | Nama Alias                                | :                                 |    |
| ansfer Dana                                                                                                    | Informasi Penerima                        |                                   |    |
| Daftar Transfer                                                                                                    | Kode Bank Penerima                        | : • SWIFT:                        |    |
| Tambah                                                                                                    |                                           | ABA:                              |    |
| Lihat/Ubah/Hapus                                                                                                    |                                           | CHIPS:                            |    |
| Transfer Dana                                                                                                    |                                           | NID:                              |    |
|                                                                                                    | Nonior Transit                            | wajib untuk penerima Darik Canada |    |
| egistrasi Kartu                                                                                                    | Nomor Rekening Penerima                   | :                                 |    |
|                                                                                                    | Nama Penerima                             |                                   |    |
| usiness Card                                                                                                    |                                           |                                   |    |
| formasi Diniaman                                                                                                    | Alamat Penerima                           |                                   |    |
| nformasi Pinjaman                                                                                                    | No. telepon penerima                      | 50                                |    |
| embayaran Pinjaman                                                                                                    | Email Penerima                            | : optional                        |    |
| and a second second sec | No. telepon pengirim yang dapat dihubungi | 1                                 |    |
| 32B e-Commerce                                                                                                    | Nama pengirim yang dapat dihubungi        | :                                 |    |
|                                                                                                    |                                           |                                   | _  |
| asilitas Kredit                                                                                                    |                                           |                                   |    |
| ombayaran Tagihan                                                                                                    |                                           |                                   |    |
|                                                                                                    |                                           |                                   |    |

Kode bank penerima wajib diisi sesuai dengan jenis kodenya:

- SWIFT: (Society for Worldwide Interbank Financial Telecommunication)/BIC (Bank Identifier Code). Terdiri dari 8/11 karakter alfanumerik, yaitu: 4 bank code; 2: country code; 2: location code; 3: branch code
- ABA: (American Banking Association)/RTN (Routing Transfer Number)/FedWire. Terdiri dari 9 angka unik, menunjuk kepada kode kliring Federal Reserve Bank, milik bank yang berlokasi di Amerika Serikat
- CHIPS: (Clearing House Interbank Payments System)/CHIPS UID number. Terdiri dari 4/6 digit yaitu: 4 digit nomor unik yang diberikan kepada bank yang berlokasi di Amerika dan menjadi direct participant CHIPS; 6 digit nomor unik yang diberikan kepada bank yang memiliki rekening pada salah satu direct participant bank
- NID: National Identification Number, kode kliring bank di negara lainnya. Cth : CNAPS, IFSC

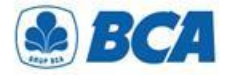

### KODE BANK PENERIMA Penambahan Master

| randa 🕹                                                                                                    |                                          |                                    |       |
|----------------------------------------------------------------------------------------------------|------------------------------------------|------------------------------------|-------|
| eranda 🔺                                                                                                    |                                          |                                    |       |
| canda                                                                                                    |                                          |                                    |       |
| oranda                                                                                                    | Daftar Transfer Valas ke                 | Rekening Bank Lain - Ta            | ambah |
| eranua                                                                                                    |                                          | tontoning Buint Buint It           |       |
| formaci Dokoning                                                                                                | Informasi Daftar Transfer                |                                    |       |
| ionnasi kekening                                                                                                | Nama Alias                               | :                                  |       |
| ansfer Dana                                                                                                    | Informasi Penerima                       |                                    |       |
| Dattar Transfor                                                                                                 | Kode Bank Penerima                       | : • SWIFT:                         |       |
| Tambah                                                                                                    |                                          | O ABA:                             | -     |
| Lihat/Ubah/Hapus                                                                                                |                                          | CHIPS:                             |       |
| Transfer                                                                                                    |                                          | NID:                               |       |
| Transfer Dana                                                                                                   | Nomor Transit                            | : wajib untuk penerima Bank Canada |       |
| egistrasi Kartu                                                                                                 | Nomor Rekening Penerima                  | :                                  |       |
|                                                                                                    | Nama Penerima                            | :                                  |       |
| usiness Card                                                                                                    |                                          |                                    |       |
| and the second second                                                                                           | Alamat Penerima                          | ***                                |       |
| formasi Pinjaman                                                                                                | No. telepon penerima                     | 2                                  |       |
|                                                                                                    | Email Penerima                           | : optional                         |       |
| embayaran Pinjaman                                                                                              | No telepon pengirim yang dapat dibubungi |                                    |       |
| 2B e-Commerce                                                                                                   | Nama pengirim yang dapat dibubungi       | •                                  |       |
|                                                                                                    | Hama penginin yang dapat anabangi        | 1                                  |       |
| silitas Kredit                                                                                                  |                                          |                                    | Lan   |
|                                                                                                    |                                          |                                    | 0.0   |
| the second second second second second second second second second second second second second second second se |                                          |                                    |       |

Pada saat akan melanjutkan **pendaftaran rekening bank lain**, jika **tidak ditemukan kode** bank penerima tersebut:

- Nasabah dapat menghubungi cabang koordinator KBB pada hari dan jam operasional kantor untuk ditambahkan kode bank penerima tersebut pada master KBB
- Proses penambahan kode bank penerima hingga dapat aktif digunakan adalah Hari Kerja + 1 (HK+1) sejak permohonan diajukan

wajib mengirim ulang informasi transaksi yang gagal terkirim ke alamat email penerima dana

© 2010 BCA. Hak cipta dilindungi undang-undang

Multi Transfer

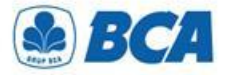

### **PROSEDUR** Pendaftaran Rekening

Setelah melanjutkan transaksi, Nasabah dapat melakukan pengecekkan kembali seluruh informasi yang telah diisi sebelumnya. Jika sudah benar dapat melanjutkan kirim

### Beranda Informasi Rekening Transfer Dana Daftar Transfer Tambah Lihat/Ubah/Hapus Transfer Dana Registrasi Kartu Business Card Informasi Pinjaman Pembayaran Pinjaman B2B e-Commerce Fasilitas Kredit

BCA

● LOGOUT

BISNIS

#### Daftar Transfer Valas ke Rekening Bank Lain - Tambah

| Informasi Daftar Transfer                       |                          |
|-------------------------------------------------|--------------------------|
| Nama Alias                                      | : Test                   |
| Informasi Penerima                              |                          |
| Kode Bank Penerima                              | : CITIUS33LAX            |
| Nama Bank                                       | : CITIBANK INTERNATIONAL |
| Alamat Bank 1                                   | :                        |
| Alamat Bank 2                                   | :                        |
| Kota                                            | : LOS ANGELES,CA         |
| Negara Bagian                                   | : CALIFORNIA             |
| Negara                                          | : UNITED STATES          |
| Nomor Transit                                   | :                        |
| Nomor Rekening Penerima                         | : 01234567890            |
| Nama Penerima                                   | : Electronic, Ltd.       |
| Alamat Penerima                                 | : Crosfield Road         |
| No. telepon penerima                            | : 7894561230             |
| No. telepon pengirim yang dapat dihubungi       | : 08123456789            |
| Nama pengirim yang dapat dihubungi              | : Sita                   |
|                                                 | Kirim Kembali            |
| © 2010 BCA. Hak cipta dilindungi undang-undang. |                          |

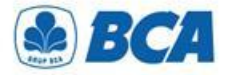

### PROSEDUR Pendaftaran Rekening

 Pendaftaran rekening bank tujuan
 yang telah berhasil ditambah akan muncul dengan tampilan sebagai berikut dan dapat melanjutkan simpan

| eranda                               | Daftar Transfer Valas ke Reken            | ing Bank Lain - Tambah |
|--------------------------------------|-------------------------------------------|------------------------|
| nformasi Rekening                    | Daftar Transfer Telah berhasil ditam      | bah.                   |
| ransfer Dana                         | Informasi Daftar Transfer                 |                        |
| an ann an Anna an Anna an Anna       | Nama Alias                                | : Test                 |
| Daftar Transfer                      | Informasi Penerima                        |                        |
| lamban                               | Korie Bank Denerima                       | CITUIS33LAX            |
| LinavOban/Hapus                      | Nama Bank                                 | CITIBANK INTERNATIONAL |
| The second second second             | Alamat 1                                  | . OTIBANKINTENNATIONAE |
| Transfer Dana                        | Alamat 2                                  |                        |
|                                      | Kota                                      | LOS ANGELES CA         |
| Registrasi Kartu                     | Negara Bagian                             | CALIFORNIA             |
|                                      | Negara                                    | - UNITED STATES        |
| ucinece Card                         | Nomor Transit                             | . on the on the o      |
| usiness Galu                         | Nomor Rekening Penerima                   | 01234567890            |
|                                      | Nama Penerima                             | : Electronic, Ltd.     |
| nformasi Pinjaman                    |                                           |                        |
|                                      | Alamat Penerima                           | : Crosfield Road       |
| embavaran Piniaman                   | No. telepon penerima                      | : 7894561230           |
| Baldetedar Beldetelli bild sektetete | No. telepon pengirim yang dapat dihubungi | : 08123456789          |
|                                      | Nama pengirim yang dapat dihubungi        | : Sita                 |
| 2B e-commerce                        |                                           |                        |
|                                      |                                           | Simpan Ce              |
|                                      |                                           |                        |

International Payment Specialist International Banking Division

# Fitur Business Document

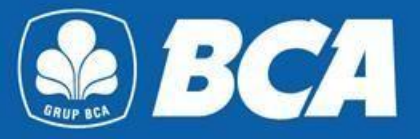

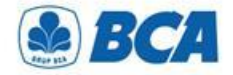

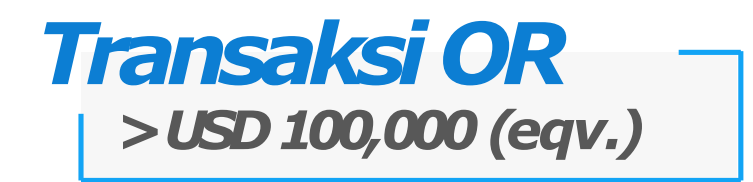

Manfaatkan kemudahan fitur *Business Document* untuk *upload* dokumen *underlying* transfer valas di **KlikBCA Bisnis**. Anda dapat melakukan transfer valas ke rekening bank lain dengan sumber dana Rupiah melebihi *threshold* USD 100,000 ekuivalen per bulan atau dengan sumber dana valuta asing melebihi USD 100,000 ekuivalen per transaksi di KlikBCA Bisnis

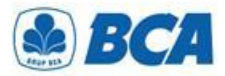

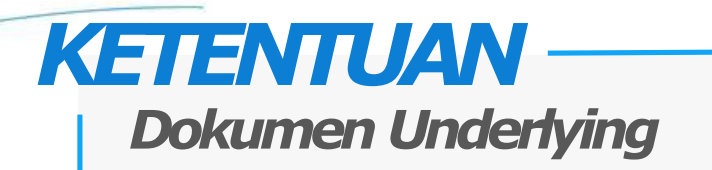

- 1. Transaksi dengan dokumen underlying wajib apabila:
  - a) transfer valas menggunakan sumber dana Rupiah dan akumulasi transaksi pembelian valas terhadap Rupiah dalam satu bulan telah melebihi (≥) USD 100,000 (ekv), atau
  - b) transfer valas menggunakan mata uang sumber dana valas dan nominal pengiriman
     ≥ USD 100,000 (ekv) per transaksi

Rujukan : PADG No. 24/10/PADG/2022 perihal Peraturan Pelaksanaan Transaksi di Pasar Valuta Asing, dan PADG No. 21/28/PADG/2019 perihal Pemantauan Kegiatan Lalu Lintas Devisa Bank dan Nasabah.

- 2. Dokumen yang diterima hanya dokumen yang bersifat final, seperti invoice, list of invoice, Letter of Credit (L/C), fotokopi loan agreement/dokumen utang lainnya, sales agreement, nota debet, dan *underlying* lainnya (dapat dilihat pada Lampiran Dokumen *Underlying*)
- 3. Apabila Nasabah sudah pernah menyerahkan dokumen ke cabang dan belum jatuh tempo, serta secara nominal masih available, maka tidak perlu meng-upload kembali dokumen tersebut di KlikBCA Bisnis

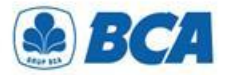

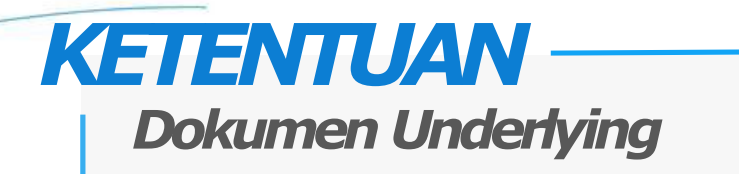

- 4. Pastikan dokumen *underlying* harus sesuai dengan profil bisnis perusahaan
- 5. Pastikan inputan sesuai dengan dokumen yang di *upload*. Dalam hal terdapat perbedaan informasi antara data yang dilengkapi dengan dokumen *underlying* yang dikirimkan ke BCA, maka yang berlaku adalah informasi dokumen yang tercatat pada dokumen yang dikirimkan ke BCA
- 6. Nominal transaksi tidak boleh melebihi nominal yang tertera pada underlying
- 7. Underlying yang diserahkan belum jatuh waktu
- 8. Aturan khusus invoice:
  - a) Apabila invoice telah jatuh waktu, maka invoice tersebut dapat digunakan paling lama 3
     bulan sejak tanggal jatuh waktu
  - b) Untuk invoice yang tidak memiliki tanggal jatuh waktu, tanggal terbit invoice diperlakukan sebagai tanggal jatuh waktu invoice tersebut

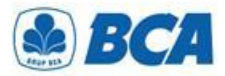

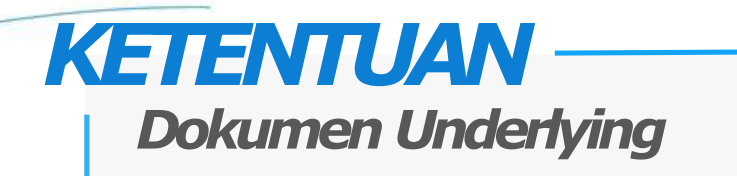

- 9. Dokumen harus mencantumkan:
  - Nama dan alamat penerbit dokumen *underlying*,
  - Masa berlaku dokumen underlying,
  - Tanggal jatuh tempo dokumen underlying, dan
  - Tanggal terbit dokumen
- 10. Pastikan nama nasabah yang tercantum pada dokumen *underlying* harus sama dengan nama nasabah yang melakukan pembelian valas/transaksi transfer valas
- 11. Pastikan nama beneficiary sama dengan nama tujuan pembayaran yang tercantum pada dokumen. Apabila berbeda nama, maka perlu melampirkan *payment instruction* yang berasal dari penerbit dokumen
- 12. Pastikan mata uang transaksi sama dengan mata uang yang tertera pada dokumen *underlying*. Apabila berbeda mata uang, maka perlu melampirkan *payment instruction* yang berasal dari penerbit dokumen

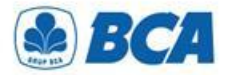

### LAMPIRAN Dokumen Underlying

#### I. TRANSAKSI BERJALAN (CURRENT ACCOUNT)

- A. Dokumen Underlying Transaksi yang Bersifat Final
  - Bukti kegiatan ekspor dan impor barang dan/atau jasa Indonesia, mencakup:
    - a. Pemberitahuan Impor Barang;
    - b. Pemberitahuan Ekspor Barang;
    - c. letter of credit dan perubahan letter of credit; dan
    - d. wesel.
  - 2. Faktur pajak/*tax invoice* atas perdagangan barang dan jasa dan/atau kegiatan investasi.
  - 3. Dokumen repatriasi dana untuk kepentingan pengampunan pajak.
  - Bukti penghasilan investasi dalam rupiah yang diperoleh antara lain berupa dividen dan kupon/bunga.
  - Dokumen yang memberikan informasi kebutuhan rupiah dan/atau valuta asing untuk tujuan remitansi atas penghasilan yang diterima pekerja asing ke penerima di negara asalnya.

- 6 Dokumen tagihan atau kewajiban pembayaran, mencakup:
  - a. invoice atau commercial invoice dengan syarat paling lama 3 (tiga)
     bulan sejak tanggal jatuh waktu;
  - nota debet (*debit note*) yang informasi di dalamnya dapat diverifikasi oleh Bank;
  - kontrak penjualan (sales contract) yang mencantumkan masa berlaku dan nominal kontrak;
  - d. *list of invoices* yang didukung oleh pernyataan dari Penduduk atau Bukan Penduduk mengenai:
    - 1) keabsahan list of invoices;
    - tanggung jawab Penduduk atau Bukan Penduduk untuk mengadministrasikan *invoice* dimaksud; dan
    - komitmen untuk menyediakan *invoice* apabila dibutuhkan oleh Bank.

Kontrak jasa konsultan antara Penduduk dan Bukan Penduduk. Perjanjian royalti (*royalty agreement*) antara Penduduk dan Bukan Penduduk yang disertai dengan dokumen pendukung lainnya.

- Risalah Rapat Umum Pemegang Saham dan/atau tambahan dokumen lain yang menggambarkan besarnya nominal rupiah dan/atau valuta asing dari dividen yang diterima.
- 10. Dokumen Underlying Transaksi lainnya yang bersifat final.

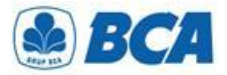

### LAMPIRAN Dokumen Underlying

#### II. TRANSAKSI FINANSIAL (FINANCIAL ACCOUNT)

- A. Dokumen Underlying Transaksi yang Bersifat Final
  - Bukti konfirmasi penjualan atau pembelian investasi portofolio, antara lain berupa *trade confirmation* yang disampaikan melalui Society for Worldwide Interbank Financial Telecommunication *message*, Reuters Monitoring Dealing System, atau Bloomberg ticket.
  - Perjanjian pembelian atau penjualan investasi instrumen keuangan oleh Bukan Penduduk di Indonesia atau oleh Penduduk di luar Indonesia.
- Bukti kepemilikan investasi portofolio yang diterbitkan oleh pihak yang berwenang. Bank meminta pelaku transaksi di Pasar Valuta Asing bukti kepemilikan investasi portofolio (*portfolio investment*) paling sedikit 1 (satu) kali dalam 1 (satu) bulan.
- 4. Bukti kepemilikan saham pada investasi langsung antara lain berupa anggaran dasar perusahaan. Bank meminta pelaku transaksi di Pasar Valuta Asing bukti kepemilikan investasi langsung (*direct investment*) paling sedikit 1 (satu) kali dalam 1 (satu) bulan.
- 5. Dokumen kredit atau pembiayaan, berupa:
  - a. surat perjanjian kredit atau pembiayaan (*loan agreement*) atau dokumen terkait lainnya yang menunjukkan jadwal dan jumlah pembayaran; dan
  - b. bukti pencairan kredit, antara lain mutasi rekening dari kreditur kepada debitur, perintah transfer dana, seperti MT 103 dan formulir permohonan pengiriman uang yang telah divalidasi.
- 6. Dokumen Underlying Transaksi lainnya yang bersifat final.

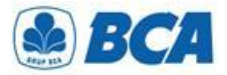

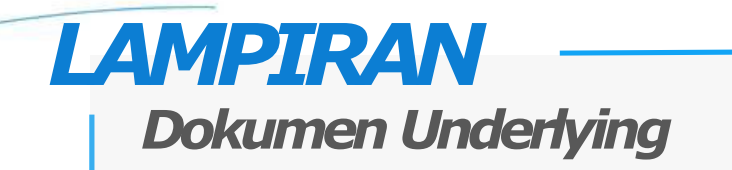

### III. TRANSAKSI MODAL (CAPITAL ACCOUNT)

- Akta jual beli dan bukti kepemilikan Bukan Penduduk atas aset terkait dengan penjualan aset di Indonesia.
- 2. Dokumen Underlying Transaksi lainnya.

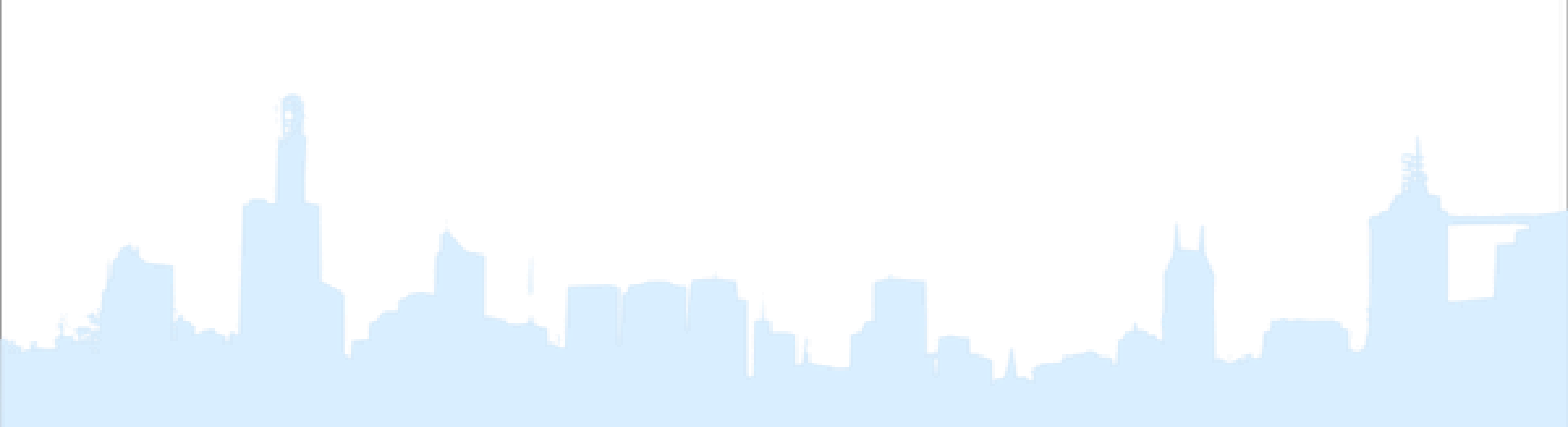

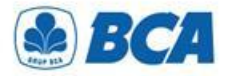

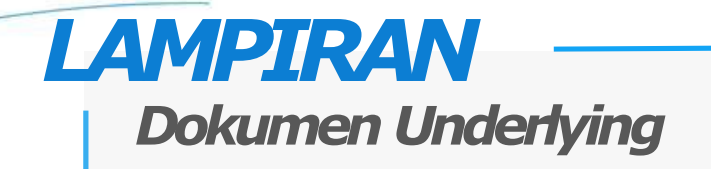

#### IV. KEGIATAN LAINNYA

- 1. Dokumen *Underlying* Transaksi untuk penyelenggara kegiatan usaha penukaran valuta asing bukan bank berupa jumlah neto jual kegiatan usaha penukaran valuta asing bukan bank kepada nasabah selama periode tertentu.
- 2. Bukti keikutsertaan nasabah dalam tender dan penyediaan jaminan/bank garansi dalam mata uang asing.
- 3. Surat permintaan penyetoran dana atas transaksi tertentu yang dipersyaratkan oleh otoritas yang berwenang.

- 4. Perdagangan dalam negeri yang menggunakan surat kredit berdokumen dalam negeri.
- 5. Dokumen yang terkait dengan pembagian waris seperti bukti penjualan harta waris dan bukti hubungan keluarga dengan pemberi waris (seperti kartu keluarga) terkait dengan ahli waris yang telah menetap di luar negeri sebagai *permanent resident* (yang didukung dengan dokumen terkait).
- 6. Beban operasional dalam mata uang rupiah dari *representative office* badan hukum asing atau lembaga asing lainnya antara lain berupa pembayaran gaji dan tagihan rekening *utilities* (telepon, listrik, gas, air) baik berupa dokumen final maupun prakiraan.
- 7. Dokumen Underlying Transaksi lainnya.

International Payment Specialist International Banking Division

# Upload Business Document

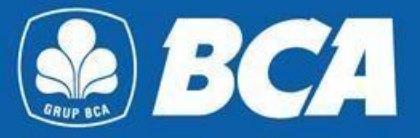

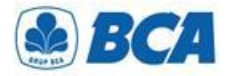

**Upload Business Document** 

Upload Business Document pada menu:

Business Document  $\rightarrow$  Upload

Fitur Business Document akan otomatis muncul pada menu utama untuk nasabah dengan Single Otorisasi, sedangkan untuk nasabah Multi Otorisasi perlu melakukan pengaturan Sysadmin terlebih dahulu untuk memberikan hak akses Business Document kepada usernya

| KIIK<br>BISN                        | 1 S                                       |                                                                                                    |  |
|-------------------------------------|-------------------------------------------|----------------------------------------------------------------------------------------------------|--|
| ⊙LOGOUT                             |                                           |                                                                                                    |  |
|                                     |                                           |                                                                                                    |  |
| Beranda                             | Business Document                         | - Upload                                                                                                    |  |
| Informasi Rekening                  | Upload                                    |                                                                                                    |  |
| Transfer Dana                       | Jenis Dokumen Bisnis                      |                                                                                                    |  |
| Fasilitas Kredit                    | © 2010 BCA. Hak cipta dilindungi undang-u | <ol> <li>Untuk kenyamanan transaksi, pastikan dokumen underlying<br/>telah berhasil diupload dan diverifikasi sebelum cut-off waktu<br/>layanan transfer dana valas ke bank lain.</li> </ol> |  |
| Pembayaran Tagihan                  |                                           | <ol> <li>Layanan verifikasi dokumen underlying dilakukan pada hari kerja<br/>dan jam kerja operasional. Dokumen yang diterima di luar jam</li> </ol>                                         |  |
| Pembayaran Pajak                    |                                           | layanan tersebut, akan diproses pada hari kerja berikutnya.                                                                                                    |  |
| Account Sweeping                    |                                           |                                                                                                    |  |
| Multi Transfer (MFTS)               |                                           |                                                                                                    |  |
| Multi Transaksi                     |                                           |                                                                                                    |  |
| Business Document                   |                                           |                                                                                                    |  |
| Upload                              |                                           |                                                                                                    |  |
| Otorisasi Dokumen<br>Status Dokumen |                                           |                                                                                                    |  |

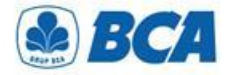

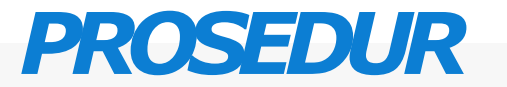

**Upload Business Document** 

**Pilih jenis dokumen bisnis: "Dokumen Underlying**"

#### **Business Document - Upload**

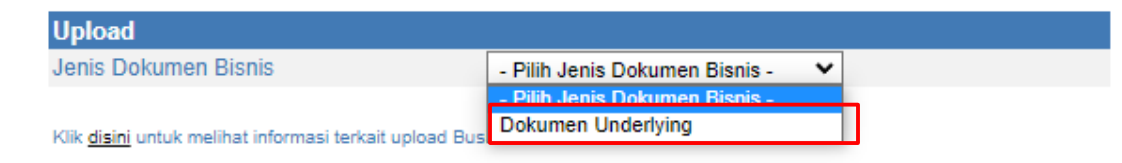

© 2010 BCA. Hak cipta dilindungi undang-undang.

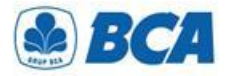

## PROSEDUR -

### Upload Business Document

Isi field-field yang tersedia. Pastikan hal-hal berikut ini:

- Upload dokumen harus 1 per 1 nomor dokumen, bukan sekali upload terdiri dari beberapa dokumen, kecuali untuk dokumen tambahan (contoh: surat pernyataan) dapat diupload bersama dengan dokumen utama.
- Daftar Rekening Pengirim yang akan tampil dan dapat digunakan pada menu Business Document hanya rekening sendiri.
- Nomor Rekening Tujuan yang dipilih harus sesuai dengan Nomor Rekening Tujuan yang ingin dilakukan pada saat transaksi transfer valas ke Rekening Bank Lain.
- Maksimal *size* file yang dapat diupload adalah 7 MB.
- *Type document* yang dapat di-*upload* adalah .png,.jpg,.jpeg,.tif dan .pdf.
- Nama antar file dokumen tidak boleh ada yang sama
- Klik "Lanjut"

#### **Business Document - Upload**

| Upload                       |                               |
|------------------------------|-------------------------------|
| Jenis Dokumen Bisnis         | Dokumen Underlying            |
| Informasi Dokumen Underlying |                               |
| No Rekening Pengirim         |                               |
| Daftar Transfer              | : Valas ke Rekening Bank Lain |
| No Rekening Tujuan           | :                             |
| Tipe Dokumen                 | Invoice ~                     |
| No Dokumen                   | :                             |
| Nominal Dokumen              | USD V                         |
| Tanggal Dokumen              | : dd/mm/yyyy 🗎                |
| Tanggal Jatuh Tempo Dokumen  | : dd/mm/yyyy 🚞                |
| Dokumen                      | Add Files                     |

Lanjut

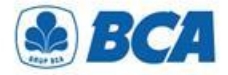

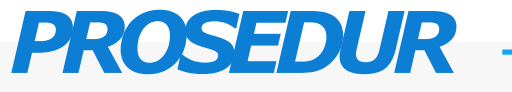

**Upload Business Document** 

Pastikan kembali informasi yang diinput telah sesuai. Lalu klik "Kirim"

#### **Business Document - Upload**

| Informasi Dokumen Underlying<br>Jenis Dokumen Bisnis<br>No Rekening Pengirim | : Dokumen Underlying<br>: 006-3007773 / PENGIRIM (Rp)<br>: Valas ke Rekening Rank Lain |                          |
|------------------------------------------------------------------------------|----------------------------------------------------------------------------------------|--------------------------|
| Jenis Dokumen Bisnis<br>No Rekening Pengirim                                 | : Dokumen Underlying<br>: 006-3007773 / PENGIRIM (Rp)<br>: Valas ke Rekening Bank Lain |                          |
| No Rekening Pengirim                                                         | : 006-3007773 / PENGIRIM (Rp)                                                          |                          |
|                                                                              | · Valas ke Rekening Bank Lain                                                          |                          |
| Daftar Transfer                                                              | . Value no richening bank Lain                                                         |                          |
| Rekening Tujuan                                                              | : Kode Bank Penerima                                                                   | : ACBBUS6LXXX            |
|                                                                              | Nama Bank                                                                              | : AMERICAN BUSINESS BANK |
|                                                                              | Alamat Bank 1                                                                          | : 523 W 6TH STREET       |
|                                                                              | Alamat Bank 2                                                                          | :                        |
|                                                                              | Kota                                                                                   | : LOS ANGELES, CA        |
|                                                                              | Negara Bagian                                                                          | : CALIFORNIA             |
|                                                                              | Negara                                                                                 | : UNITED STATES          |
|                                                                              | Nomor Transit                                                                          | :                        |
|                                                                              | Nomor Rekening Penerima                                                                | : 81188118               |
|                                                                              | Nama Penerima                                                                          | : PENERIMA               |
|                                                                              | Alamat Penerima                                                                        | : ST. TUBAGUS            |
|                                                                              | No. Telepon Penerima                                                                   | : 08777708888            |
| Tipe Dokumen                                                                 | : Invoice                                                                              |                          |
| No Dokumen                                                                   | : 12A/BGY/2020                                                                         |                          |
| Nominal Dokumen                                                              | : USD 50,000.00                                                                        |                          |
| Tanggal Dokumen                                                              | : 14 Mei 2020                                                                          |                          |
| Tanggal Jatuh Tempo Dokumen                                                  | : 20 Juni 2020                                                                         |                          |
| Dokumen                                                                      | : InvoiceMei1.pdf<br>InvoiceMei2.pdf                                                   |                          |

Kembali

Kirim

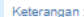

Dalam hal perbedaan informasi Antara data yang dilengkapi dengan dokumen underlying yang dikirim kan ke BCA, maka yang berlaku adalah informasi dokumen yang tercatat pada dokumen yang dikirimkan ke BCA.

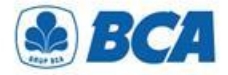

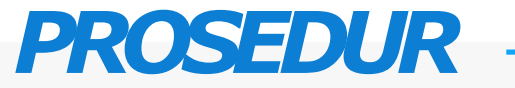

**Upload Business Document** 

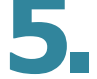

Setelah berhasil upload, akan muncul notifikasi sebagai berikut

#### Business Document - Upload Input Data Berhasil

| Informasi Dokumon Underlying |                                      |                          |
|------------------------------|--------------------------------------|--------------------------|
| No Referensi                 | 20080080123482                       |                          |
| Japia Dakuman Biania         | : Dokumon Underlying                 |                          |
| Jenis Dokumen Bishis         | . Dokumen Ondenying                  |                          |
| No Rekening Pengirim         | : 006-30077737 PENGIRIM (Rp)         |                          |
| Daftar Transfer              | : Valas ke Rekening Bank Lain        |                          |
| No Rekening Tujuan           | : Kode Bank Penerima                 | : ACBBUS6LXXX            |
|                              | Nama Bank                            | : AMERICAN BUSINESS BANK |
|                              | Alamat Bank 1                        | : 523 W 6TH STREET       |
|                              | Alamat Bank 2                        | :                        |
|                              | Kota                                 | : LOS ANGELES,CA         |
|                              | Negara Bagian                        | : CALIFORNIA             |
|                              | Negara                               | : UNITED STATES          |
|                              | Nomor Transit                        |                          |
|                              | Nomor Rekening Penerima              | : 81188118               |
|                              | Nama Penerima                        | : PENERIMA               |
|                              | Alamat Penerima                      | : ST. TUBAGUS            |
|                              | No. Telepon Penerima                 | : 08777708888            |
| Tipe Dokumen                 | : Invoice                            |                          |
| No Dokumen                   | : 12A/BGY/2020                       |                          |
| Nominal Dokumen              | : USD 50,000.00                      |                          |
| Tanggal Dokumen              | : 14 Mei 2020                        |                          |
| Tanggal Jatuh Tempo Dokumen  | : 20 Juni 2020                       |                          |
| Dokumen                      | : InvoiceMei1.pdf<br>InvoiceMei2.pdf |                          |

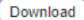

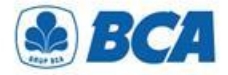

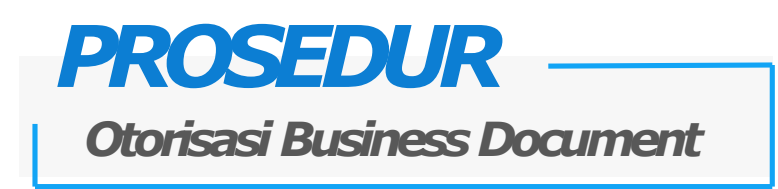

Setelah dokumen berhasil diupload, lakukan otorisasi sesuai dengan flow akun masing- masing

#### **Business Document - Otorisasi Dokumen**

| Transaksi Approver                     |                   |                      |                                              |                           |                         |  |  |
|----------------------------------------|-------------------|----------------------|----------------------------------------------|---------------------------|-------------------------|--|--|
| Upload Dokum                           | Halaman 1 dari 1  |                      |                                              |                           |                         |  |  |
| <u>Tanggal</u><br><u>Upload</u>        | <u>No Dokumen</u> | <u>Tipe Dokumen</u>  | <u>Tanggal Jatuh</u><br><u>Tempo Dokumen</u> | <u>Nominal</u><br>Dokumen | <u>Status Otorisasi</u> |  |  |
| □ <u>19/09/2019</u><br><u>08:25:00</u> | DOCR12345         | Invoice              | 19/12/2019                                   | USD 50,000.00             | 0/1                     |  |  |
| □ <u>19/09/2019</u><br><u>09:24:40</u> | 201302HH          | List Of Invoice      | 09/10/2019                                   | USD 50,000.00             | 0/1                     |  |  |
| 19/09/2019<br>10:24:40                 | YUK16802020       | Letter of Credit L/C | 10/10/2019                                   | USD 50,000.00             | 0/1                     |  |  |
| □ <u>19/09/2019</u><br><u>12:24:40</u> | JG871823          | Nota Debet           | 19/07/2019                                   | USD 50,000.00             | 0/1                     |  |  |
| □ <u>20/09/2019</u><br><u>09:24:40</u> | 201302HH          | List Of Invoice      | 09/10/2019                                   | USD 50,000.00             | 0/1                     |  |  |

#### Pilih Semua

|                           | Transaksi Yang Belum Diotorisasi  |             |                      |                                       |                           |                  |  |  |  |
|---------------------------|-----------------------------------|-------------|----------------------|---------------------------------------|---------------------------|------------------|--|--|--|
| Upload Dokumen Underlying |                                   |             |                      |                                       |                           |                  |  |  |  |
|                           | <u>Tanggal</u><br>Upload          | No Dokumen  | <u>Tipe Dokumen</u>  | <u>Tanggal Jatuh</u><br>Tempo Dokumen | <u>Nominal</u><br>Dokumen | Status Otorisasi |  |  |  |
|                           | 19/09/2019<br>08:25:00            | DOCR12345   | Invoice              | 19/12/2019                            | USD 50,000.00             | 0/1              |  |  |  |
|                           | 19/09/2019<br>09:24:40            | 201302HH    | List Of Invoice      | 09/10/2019                            | USD 50,000.00             | 0/1              |  |  |  |
|                           | 19/09/2019<br>10:24:40            | YUK16802020 | Letter of Credit L/C | 10/10/2019                            | USD 50,000.00             | 0/1              |  |  |  |
|                           | 19/09/2019<br>12:24:40            | JG871823    | Nota Debet           | 19/07/2019                            | USD 50,000.00             | 0/1              |  |  |  |
|                           | <u>20/09/2019</u> <u>09:24:40</u> | 201302HH    | List Of Invoice      | 09/10/2019                            | USD 50,000.00             | 0/1              |  |  |  |
|                           |                                   |             |                      |                                       |                           |                  |  |  |  |

Pilih Semua

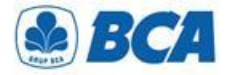

Otorisasi Business Document

Setelah berhasil otorisasi, nasabah dapat memeriksa status dokumen pada menu **STATUS DOKUMEN**. Dokumen yang telah diotorisasi oleh nasabah, kemudian akan diverifikasi oleh BCA

#### **Business Document - Status Dokumen**

| Informasi Business Document   |              |                      |                                  |                 |                            |                     |                                                                                                    |  |
|-------------------------------|--------------|----------------------|----------------------------------|-----------------|----------------------------|---------------------|----------------------------------------------------------------------------------------------------|--|
| Jenis Dokumen Bisnis          |              | Dokumen Underlying   | ~                                |                 |                            |                     |                                                                                                    |  |
| Tanggal Upload :              |              | 19/09/2020 📄         | 19/09/2020                       | Tampilkan       |                            |                     |                                                                                                    |  |
| Data Dokur                    | Data Dokumen |                      |                                  |                 |                            |                     |                                                                                                    |  |
| Cari                          | :            |                      |                                  |                 |                            |                     | Tampilkan : 10 🗸 Data                                                                                                    |  |
| Tanggal<br>Upload             | No Dokumen   | 🔶 Tipe Dokumen       | ♦ Tanggal Jatuh<br>Tempo Dokumen | Nominal Dokumen | ♦ Status Upload<br>Dokumen | 🔶 Status Dokumen    | ♦ Keterangan ♦                                                                                                    |  |
| <u>19/09/2019</u><br>08:25:00 | DOCR12345    | Invoice              | 19/12/2019                       | USD 50,000.00   | Berhasil                   | Berhasil Verifikasi | -                                                                                                    |  |
| <u>19/09/2019</u><br>09:24:40 | 201302HH     | List Of Invoice      | 09/10/2019                       | USD 50,000.00   | Dibatalkan                 | -                   | Dokumen tidak sesuai                                                                                                    |  |
| <u>19/09/2019</u><br>10:24:40 | YUK16802020  | Letter of Credit L/C | 10/10/2019                       | USD 50,000.00   | Ditolak                    | -                   | Untuk sementara transaksi tidak dapat diproses                                                                                                    |  |
| <u>19/09/2019</u><br>12:24:40 | JG871823     | Nota Debet           | 19/07/2019                       | USD 50,000.00   | Berhasil                   | Sedang Verifikasi   | -                                                                                                    |  |
| <u>20/09/2019</u><br>09:24:40 | 201302HH     | List Of Invoice      | 09/10/2019                       | USD 50,000.00   | Berhasil                   | Gagal Verifikasi    | Dokumen sudah melewati jatuh tempo, Mohon registrasi kembali<br>dengan menyertakan surat pendukung dokumen belum<br>dibayarkan dari penerbit dokumen. |  |

Status pada fitur Business Document dibedakan menjadi 2 kategori yaitu: "Status Upload Dokumen" berisikan informasi status upload dokumen oleh nasabah "Status Dokumen" berisi informasi status verifikasi dokumen oleh BCA

Hanya dokumen dengan status "Berhasil Verifikasi" yang dapat digunakan untuk transaksi valas ke Rekening Bank Lain

International Payment Specialist International Banking Division

# Transaksi Transfer Valas

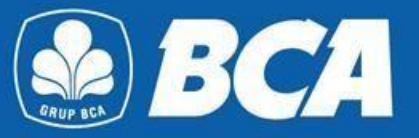

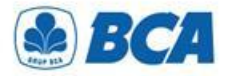

### Tiansaksi Tiansfer Valas

Melakukan transaksi transfer valas pada menu:

Transfer Dana  $\rightarrow$  Transfer Dana  $\rightarrow$  Valas ke Rekening Bank Lain

| BIS N                                                                                  | I I S                                                    |                         |  |
|----------------------------------------------------------------------------------------|----------------------------------------------------------|-------------------------|--|
| ⊙LOGOUT                                                                                |                                                          |                         |  |
|                                                                                        |                                                          |                         |  |
| Beranda                                                                                | Kiriman Uang Valas - Input Data                          |                         |  |
| Informasi Rekening                                                                     | Informasi Transfer<br>Dari Rekening                      | : []Q                   |  |
| Transfer Dana                                                                          | Rekening Tujuan                                          | : []Q                   |  |
| Daftar Transfer                                                                        | Jumlah Transfer                                          | : AUD 🗸 0.00            |  |
| Transfer Dana<br>Ke Rekening Sendiri<br>Ke Rekening BCA Lain<br>Ke BCA Virtual Account | Biaya ke<br>Berita                                       | : O Pengirim O Penerima |  |
| Ke Rekening Bank Lair<br>Valas ke Rekening Ban<br>Otorisasi Transaksi                  | Value Date Today<br>Jenis Transfer                       | : O Ya 💿 Tidak          |  |
| Status Transaksi                                                                       | Transfer Sekarang     Transfer Diproses Saat Diotorisasi |                         |  |
| myLPG                                                                                  | O Transfer Pada Tanggal: dd/mm/yyyy 📄                    |                         |  |

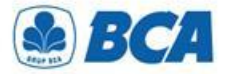

Tiansaksi Tiansfer Valas

Nasabah mengisi semua informasi untuk dapat melanjutkan transaksi transfer valas. Khusus untuk Nasabah Importir diwajibkan untuk mencantumkan format SiMoDIS pada kolom Berita

| BISN                                                                                      | I S                                                                   |                                                  | Tanggal - 20/02/2023, Jam 14-50-52 |
|-------------------------------------------------------------------------------------------|-----------------------------------------------------------------------|--------------------------------------------------|------------------------------------|
| OLOGOUT                                                                                   |                                                                       |                                                  | Tanggar . 20/02/2023 Jam 11:50:52  |
|                                                                                           |                                                                       |                                                  |                                    |
| Beranda                                                                                   | Kiriman Uang Valas - Input Data                                       |                                                  |                                    |
| Informasi Rekening                                                                        | Informasi Transfer<br>Dari Rekening                                   | : 012-0166794 / JUANITA CHANDRA(Rp)              |                                    |
| Transfer Dana                                                                             | Rekening Tujuan                                                       | : Test (01234567890)                             |                                    |
| Daftar Transfer                                                                           | Jumlah Transfer                                                       | : USD V 5000.00                                  |                                    |
| Transfer Dana<br>Ke Rekening Sendiri<br>Ke Rekening BCA Lain<br>Ke BCA Virtual Accoun     | Biaya ke<br>Berita                                                    | C Pengirim      Penerima     : 2012//12ABC(5000) |                                    |
| Ke Rekening Bank Lair<br>Valas ke Rekening Ban<br>Otorisasi Transaksi<br>Status Transaksi | Value Date Today Jenis Transfer  Transfer Sekarang  Transfer Sekarang | : OYa 🖲 Tidak                                    |                                    |
| myLPG                                                                                     | Transfer Pada Tanggal: dd/mm/yyyy                                     |                                                  |                                    |
| Registrasi Kartu                                                                          |                                                                       |                                                  | Lanjut                             |
|                                                                                           |                                                                       |                                                  |                                    |

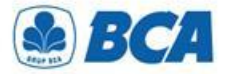

Tiansaksi Tiansfer Valas

Nasabah dapat melakukan <mark>pengecekkan kembali</mark> seluruh informasi yang telah diisi sebelumnya

| Klik                   |                                            |                                      |                          |  |
|------------------------|--------------------------------------------|--------------------------------------|--------------------------|--|
| BISN                   | 1 S                                        |                                      |                          |  |
|                        |                                            |                                      |                          |  |
| 200001                 |                                            |                                      |                          |  |
|                        |                                            |                                      |                          |  |
|                        |                                            |                                      |                          |  |
| aranda                 | Kiriman Uang Valas - Input Data            |                                      |                          |  |
|                        |                                            |                                      |                          |  |
| ormaci Pekening        | Informasi Transfer                         |                                      |                          |  |
| ormasi Kekening        | Dari Rekening                              | : 012-0166794 / JUANITA CHANDRA (Rp) |                          |  |
|                        | Rekening Tujuan                            | : Kode Bank Penerima                 | : CITIUS33LAX            |  |
| insfer Dana            |                                            | Nama Bank                            | : CITIBANK INTERNATIONAL |  |
| Daftar Transfer        |                                            | Alamat Bank 1                        | :                        |  |
|                        |                                            | Alamat Bank 2                        | :                        |  |
| Transfer Dana          |                                            | Kota                                 | : LOS ANGELES            |  |
| Ke Rekening Sendiri    |                                            | Negara Bagian                        | : CALIFORNIA             |  |
| Ke Rekening BCA Lain   |                                            | Negara                               | : UNITED STATES          |  |
| Ke BCA VIITual Account |                                            | Nomor Rekening Penerima              | : 01234567890            |  |
| Valas ko Pokoping Pan  |                                            | Nama Penerima                        | : Electronic, Ltd        |  |
| Otorisasi Transaksi    |                                            | Alamat Penerima                      | Crossfield Road          |  |
| Status Transaksi       |                                            | No. telepon penerima                 | : 7894561230             |  |
|                        | No. telepon pengirim yang dapat dihubungi  | 08123456789                          |                          |  |
|                        | Nama pengirim yang dapat dihubungi         | : Sita                               |                          |  |
| /LPG                   | Jumlah Transfer                            | USD 5.000.00                         |                          |  |
|                        | Biaya ke                                   | : Penerima                           |                          |  |
| aistrasi Kartu         | Biaya Telex 0                              | : Rp 35,000.00                       |                          |  |
| gistrasi Kartu         | Value Date Today                           | : Tidak                              |                          |  |
|                        | Jumlah Total                               | : Rp 75,890,000.00                   |                          |  |
| isiness Card           | Kurs*                                      | : 15,171.00                          |                          |  |
|                        | Berita                                     | : 2012//12ABC(5000)                  |                          |  |
| B e-Commerce           |                                            |                                      |                          |  |
|                        | Kategori Tujuan Transaksi                  | : Transaksi Barang 🗸 🗸               |                          |  |
| silitas Kredit         | Tujuan Transaksi                           | Pengembalian Dana Ekspor             | ]                        |  |
|                        | Jenis Transfer                             | Transfer Sekarang                    |                          |  |
| mbayaran Tagihan       | Ketentuan                                  |                                      |                          |  |
| ambayaran Taginan      | Baca ketentuan lavanan transfer dana.      |                                      |                          |  |
|                        | and the second of the second second second |                                      |                          |  |
| -Billing Pajak         |                                            |                                      |                          |  |

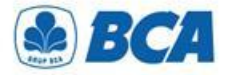

Tiansaksi Tiansfer Valas

Apabila transaksi di atas *threshold*, pilihlah dokumen *underlying* pada field **"Dokumen** *Underlying***"** yang tersedia

#### Kiriman Uang Valas - Input Data

| Informasi Transfer                        |                               |                          |
|-------------------------------------------|-------------------------------|--------------------------|
| No Rekening Pengirim                      | : 006-3007773 / PENGIRIM (Rp) |                          |
| Rekening Tujuan                           | : Kode Bank Penerima          | : ACBBUS6LXXX - SWIFT    |
|                                           | Nama Bank                     | : AMERICAN BUSINESS BANK |
|                                           | Alamat Bank 1                 | : 523 W 6TH STREET       |
|                                           | Alamat Bank 2                 |                          |
|                                           | Kota                          | : LOS ANGELES,CA         |
|                                           | Negara Bagian                 | : CALIFORNIA             |
|                                           | Negara                        | : UNITED STATES          |
|                                           | Nomor Transit                 | :                        |
|                                           | Nomor Rekening Penerima       | : 81188118               |
|                                           | Nama Penerima                 | : PENERIMA               |
|                                           | Alamat Penerima               | : ST. TUBAGUS            |
|                                           | No. Telepon Penerima          | : 08777708888            |
| No. Telepon pengirim yang dapat dihubungi | 08111848118                   |                          |
| Nama pengirim yang dapat dihubungin       | : Kirimkan Uang               |                          |
| Dokumen Underlying                        | :                             | 2                        |
| Jumlah Transfer                           | : USD 80,000.00               | -                        |
| Biaya ke                                  | : Pengirim                    |                          |
| Biaya Telex                               | : Rp 35,000.00                |                          |
| Value Date today                          | : Ya                          |                          |
| Biaya Value Today                         | : Rp 30,000.00                |                          |
| Biaya Full Amount                         | : USD 25                      |                          |
| Jumlah Total                              | : Rp 1,192,437,500.00         |                          |
| Kurs                                      | : Rp 14,900.00                |                          |
| Berita                                    | :                             |                          |
|                                           |                               |                          |
| Jenis Transfer                            | : Transfer Sekarang           |                          |

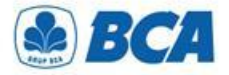

# Tiansaksi Tiansfer Valas

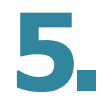

Nasabah dapat menggunakan lebih dari satu dokumen untuk bertransaksi. Total nominal dokumen yang digunakan harus sama dengan jumlah transfer. Kemudian klik "Kirim"

| ari :                    |              |                                |                 |                             | Tampilkan : 10 🗸 Data |
|--------------------------|--------------|--------------------------------|-----------------|-----------------------------|-----------------------|
| No Dokumen               | Tipe Dokumen | Tanggal Jatuh<br>Tempo Dokumen | Nominal Dokumen | Nominal Dokumen<br>Tersedia | Nominal Dipakai       |
| 12A/BGY/2020             | Invoice      | 20/10/20                       | USD 50.000      | USD 50.000                  |                       |
| 654Y/WHY/2020            | Nota Debet   | 06/10/20                       | USD 30.000      | USD 30.000                  |                       |
| 123BULAT20               | Invoice      | 08/10/20                       | USD 150.000     | USD 120.000                 |                       |
| Pilih Semua              |              |                                |                 |                             |                       |
|                          |              |                                |                 |                             |                       |
| nampilkan 1 hingga 3 dar | i 3 data     |                                |                 |                             | << < 1 > >>           |
|                          |              |                                |                 |                             | Kirim                 |
|                          |              |                                |                 |                             | Ц                     |
|                          |              |                                |                 |                             |                       |
|                          |              |                                |                 |                             |                       |
|                          |              |                                |                 |                             |                       |

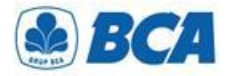

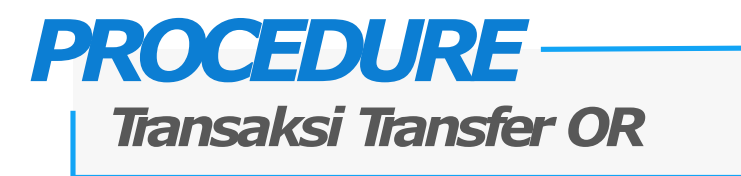

6.

Pendaftaran transaksi transfer yang telah berhasil ditambah akan muncul dengan tampilan sebagai berikut dan dapat melanjutkan simpan

| ABCA BISN              | 1.5                                          |                                                  |                        |                                   |
|------------------------|----------------------------------------------|--------------------------------------------------|------------------------|-----------------------------------|
|                        |                                              |                                                  |                        | Tanggal : 20/02/2023 Jam 11:53:35 |
| © LOGOUT               |                                              |                                                  |                        |                                   |
|                        |                                              |                                                  |                        |                                   |
| Beranda                | Kiriman Uang Valas - Input Data              |                                                  |                        |                                   |
| Informasi Rekening     | Transaksi berhasil ditambahkan.              |                                                  |                        |                                   |
| Transfer Dana          | Informasi Transfer                           |                                                  |                        |                                   |
| Daftar Transfer        | No. Referensi                                | : 23022000372801                                 |                        |                                   |
|                        | Dari Rekening                                | : 012-0166794 / JUANITA CHANDRA (Rp)             |                        |                                   |
| Transfer Dana          | Rekening Tujuan                              | : Kode Bank Penerima                             | CITIUS33LAX            |                                   |
| Ke Rekening Sendiri    |                                              | Nama Bank                                        | CITIBANK INTERNATIONAL |                                   |
| Ke BCA Virtual Account |                                              | Alamat Bank 2                                    |                        |                                   |
| Ke Rekening Bank Lair  |                                              | Kota                                             | LOS ANGELES            |                                   |
| Valas ke Rekening Ban  |                                              | Negara Bagian                                    | CALIFORNIA             |                                   |
| Otorisasi Transaksi    |                                              | Negara                                           | UNITED STATES          |                                   |
| Status Transaksi       |                                              | Nomor Rekening Penerima                          | 01234567890            |                                   |
|                        |                                              | Nama Penerima                                    | : Electronic, Ltd      |                                   |
|                        |                                              | Alamat Penerima                                  | Crossfield Road        |                                   |
| myLPG                  |                                              | No. telepon penerima                             | : 7894561230           |                                   |
|                        | No. telepon pengirim yang dapat dihubungi    | : 08123456789                                    |                        |                                   |
| Registrasi Kartu       | Nama pengirim yang dapat dihubungi           | : Sita                                           |                        |                                   |
|                        | Jumlah Transfer                              | : USD 5,000.00                                   |                        |                                   |
| Business Card          | Biaya ke                                     | : Penerima                                       |                        |                                   |
| Busiliess ourd         | Biaya Telex 🚯                                | : Rp 35,000.00                                   |                        |                                   |
|                        | Value Date Today                             | : Tidak                                          |                        |                                   |
| B2B e-Commerce         | Jumlah Total                                 | : Rp 75,900,000.00                               |                        |                                   |
|                        | Kurs                                         | : 15,173.00                                      |                        |                                   |
| Fasilitas Kredit       | Berita                                       | : 2012//12ABC(5000)                              |                        |                                   |
|                        | Kata and Tulues Terrested                    | . Translei Paren                                 |                        |                                   |
| Pembayaran Tagihan     | rulegon rujuan transaksi<br>Tujuan Transaksi | . Transaksi barang<br>: Dengembalian Dana Ekenor |                        |                                   |
|                        | lopia Transfer                               | Transfer Sekarang                                |                        |                                   |
| o Pilling Pajak        | Jenis Hansler                                | . transier sekarang                              |                        |                                   |
| е-вніту Рајак          |                                              |                                                  |                        | Simpan                            |

International Payment Specialist International Banking Division

# **Otorisasi Transfer**

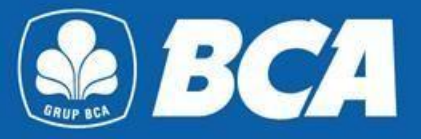

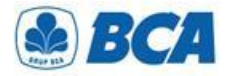

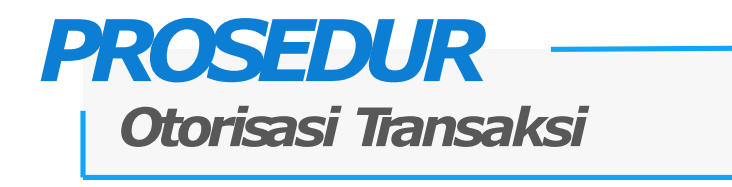

Transaksi transfer valas yang telah berhasil ditambahkan akan muncul pada menu:

Transfer Dana  $\rightarrow$  Transfer Dana  $\rightarrow$  Otorisasi Transaksi

| BISNI                                                                                           | S                                                                                                    |                  |
|-------------------------------------------------------------------------------------------------|----------------------------------------------------------------------------------------------------|------------------|
| © LOGOUT                                                                                        |                                                                                                    |                  |
|                                                                                                 |                                                                                                    |                  |
| Beranda                                                                                         | Transfer Dana - Otorisasi Transaksi                                                                                                    |                  |
| Informasi Rekening                                                                              | Transaksi Approver                                                                                                    | Halaman 0 dari 0 |
| mormasi Kekening                                                                                | Tanggal Jenis Transfer Tanggal Dari Rekening Ke Rekening / No. BCA                                                                                                    | Jumlah Status    |
| Transfer Dana                                                                                   | Tidak ada data                                                                                                    | Otorisasi        |
| Daftar Transfer                                                                                 |                                                                                                    |                  |
| Transfer Dana                                                                                   | Transaksi Yang Belum Diotorisasi                                                                                                    | Halaman 1 dari 1 |
| Ke Rekening Sendiri                                                                             | Tanggal Jenis Transfer Tanggal Jenit Transfer Transfer Dari Rekening <u>Ke Rekening / No. BCA</u>                                                                                                    | Jumlah Status    |
| Ke Rekening BCA Lain<br>Ke BCA Virtual Accoun<br>Ke Rekening Bank Lair<br>Valas ke Rekening Ban |                                                                                                    | Otorisasi        |
| Otorisasi Transaksi<br>Status Transaksi                                                         | 20/02/2023         Kiriman Uang         20/02/2023         012-0166794         01234567890           11:53:05         Valas         20/02/2023         UAINITA         Electronic, Ltd Crossfield Road (-) | USD 5,000.00 0/1 |
|                                                                                                 | Pilih Semua                                                                                                    |                  |
| myLPG                                                                                           |                                                                                                    |                  |
| Registrasi Kartu                                                                                |                                                                                                    |                  |
| Business Card                                                                                   |                                                                                                    | Setuju Batal     |

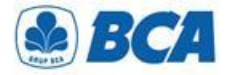

### PROSEDUR Otorisasi Transaksi

2 Nasabah dapat menyetujui atau membatalkan transaksi transfer tersebut

| BIS N                                   | 1 S                                                                                                    |                                   |
|-----------------------------------------|----------------------------------------------------------------------------------------------------|-----------------------------------|
| © LOGOUT                                |                                                                                                    |                                   |
|                                         |                                                                                                    |                                   |
| Beranda                                 | Transfer Dana - Otorisasi Transaksi                                                                                                    |                                   |
| Informasi Rekening                      | Transaksi Approver                                                                                                    | Halaman 0 dari 0                  |
| internation                             | Tanggal Jenis Transfer Tanggal Transfer Jenis Transfer Transfer Tr | Jumlah Status<br>Otorisasi        |
| Transfer Dana                           | Tidak ada data                                                                                                    | 010115051                         |
| Daftar Transfer                         |                                                                                                    |                                   |
| Transfer Dana                           | Transaksi Yang Belum Diotorisasi                                                                                                    | Halaman 1 dari 1                  |
| Ke Rekening Sendiri                     | Tanggal Jenis Transfer Transfer Dari Rekening Ke Rekening / No. BCA                                                                                                    | <u>Jumlah</u> Status<br>Otorisasi |
| Ke BCA Virtual Account                  | ingut individual individual indiv | o tonouci                         |
| Ke Rekening Bank Lair                   |                                                                                                    |                                   |
| Otorisasi Transaksi<br>Status Transaksi | 20/02/2023<br>11:53:05         Kiriman Uang<br>Valas         20/02/2023         012-0166794<br>JUANITA<br>CHANDRA (Rp)         01234567890<br>Electronic, Ltd Crossfield Road (-)                                                                                                    | USD 5,000.00 0/1                  |
|                                         | Pilih Semua                                                                                                    |                                   |
| myLPG                                   |                                                                                                    |                                   |
| Registrasi Kartu                        |                                                                                                    |                                   |
| Business Card                           |                                                                                                    | Setuju Batal                      |

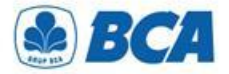

### PROSEDUR Otorisasi Transaksi

Baca syarat dan ketentuan transfer dana. Jika Anda setuju, centang kotak untuk
melanjutkan otorisasi dan klik "Kirim"

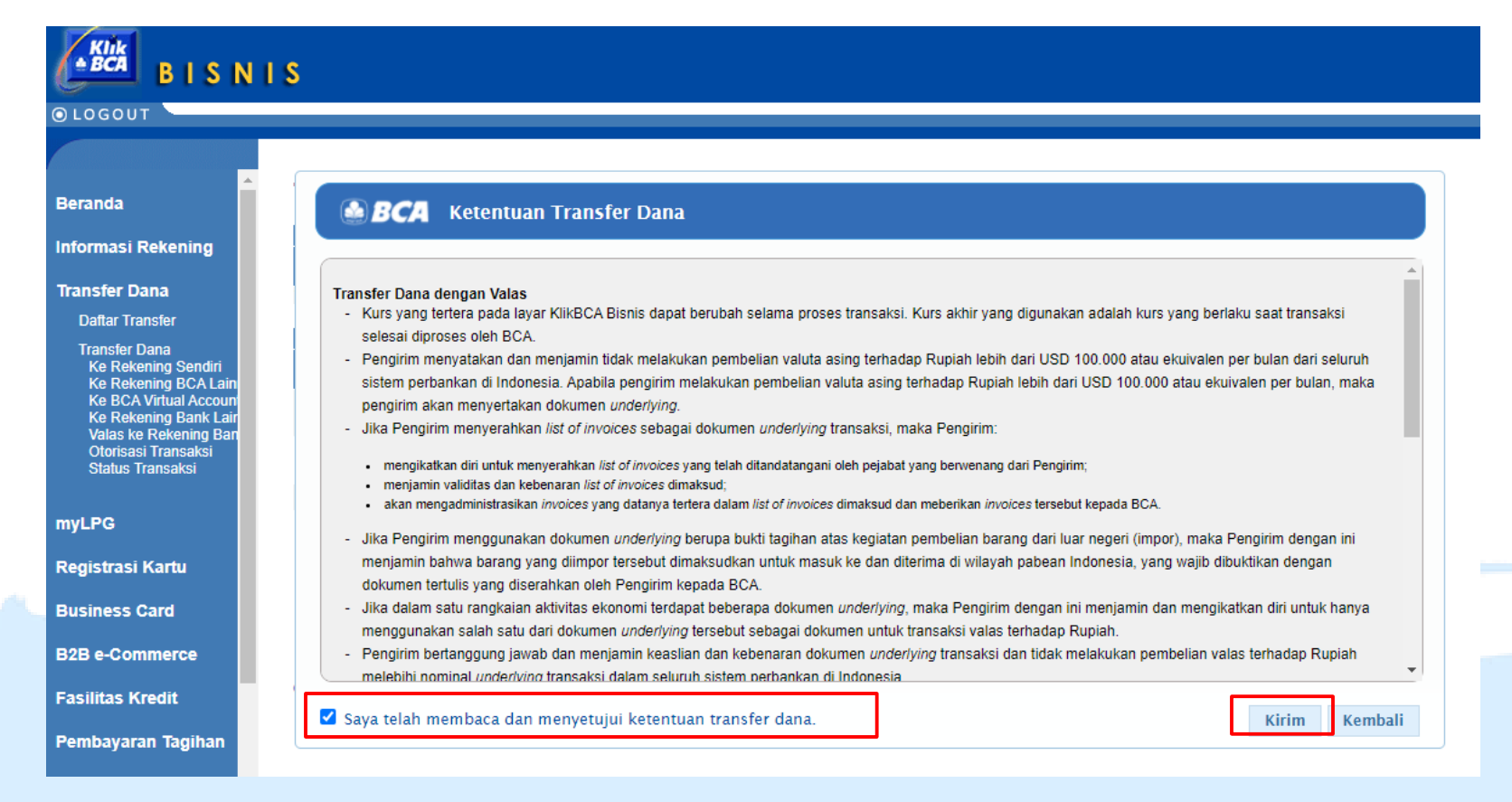

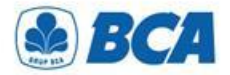

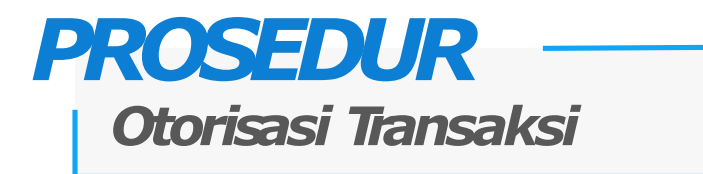

Nasabah perlu menginput pin otorisasi dengan menggunakan key BCA untuk release transaksi transfer tersebut

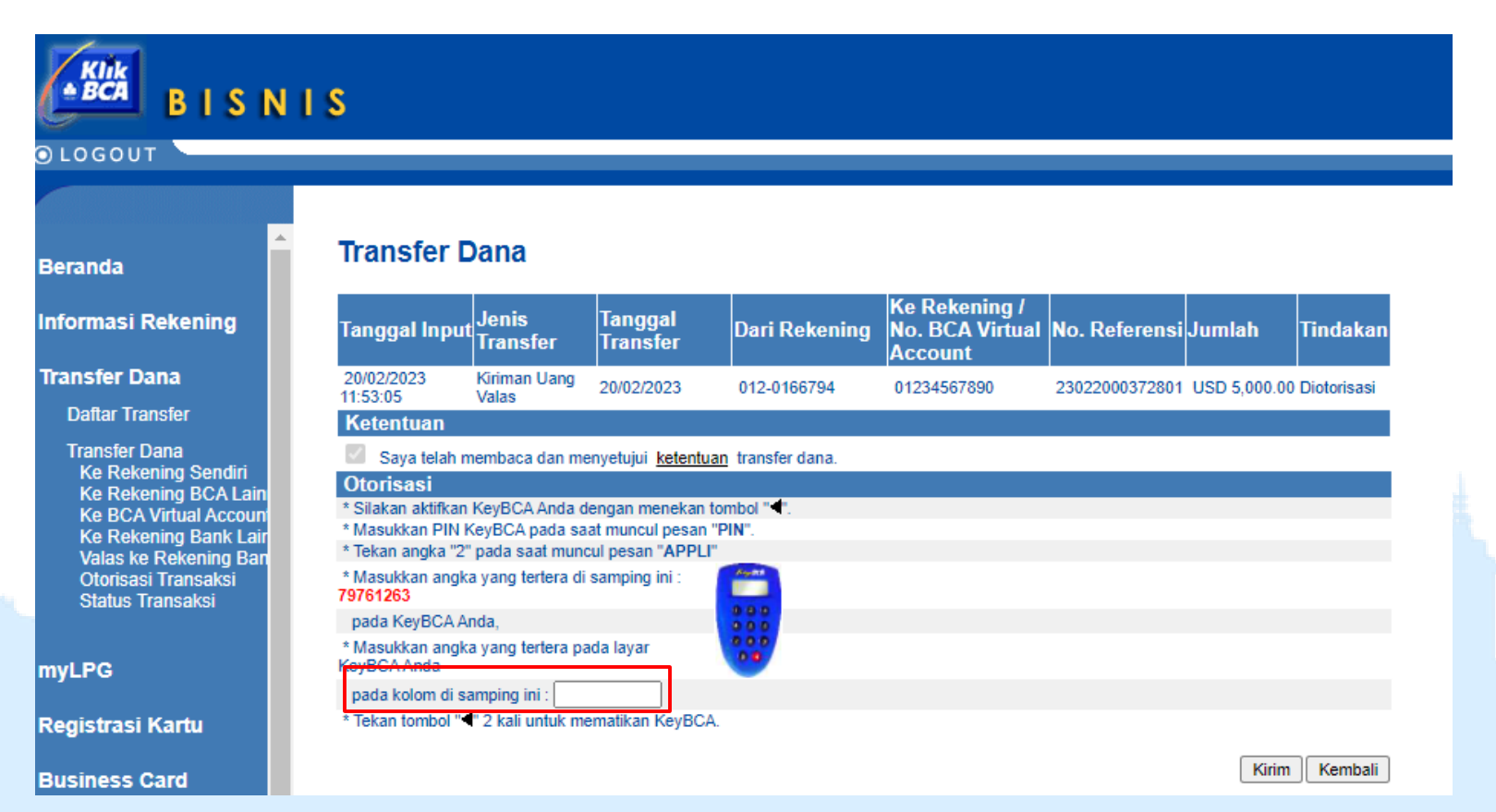

International Payment Specialist International Banking Division

# *Cut-Off Time Value Today*

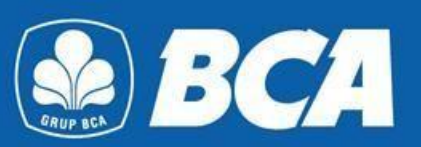

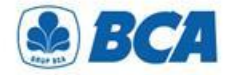

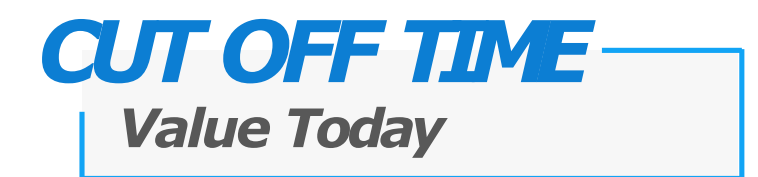

Dana yang dikirimkan dapat sampai pada hari yang sama, jika transaksi OR via KBB dilakukan pada waktu yang telah ditentukan sebagai berikut:

| Mata Uang                         | Cut Off Time (WIB) |
|-----------------------------------|--------------------|
| JPY                               | -                  |
| NZD                               | 08.30 - 10.00      |
| AUD                               | 08.30 - 10.30      |
| HKD, CNY, SGD, SAR                | 08.30 - 12.00      |
| USD, CAD, EUR, GBP, CHF, SEK, DKK | 08.30 - 15.00      |

International Payment Specialist International Banking Division

# Persyaratan Lainnya

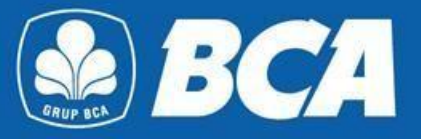

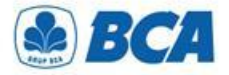

## **OR TO CANADA**

### Penambahan Informasi di Menu Daftar Transfer

| BISN                                                                                                    | IS                                                                                                    |                                                                                                    |                    |
|----------------------------------------------------------------------------------------------------|----------------------------------------------------------------------------------------------------|----------------------------------------------------------------------------------------------------|--------------------|
| LOGOUT                                                                                                    |                                                                                                    |                                                                                                    |                    |
|                                                                                                    |                                                                                                    |                                                                                                    |                    |
| eranda                                                                                                    | Daftar Transfer Valas ke F                                                                                                    | Rekening Bank Lain - Tambah                                                                                                    |                    |
| ormasi Rekening                                                                                                  | Informasi Daftar Transfer                                                                                                    |                                                                                                    | į,                 |
|                                                                                                    | Nama Alias                                                                                                    | BCA                                                                                                    |                    |
| insfer Dana                                                                                                    | Informasi Penerima<br>Kode Bank Penerima                                                                                                    |                                                                                                    |                    |
| Daftar Transfer<br>Tambah<br>Lihat/Ubah/Hapus                                                                    | Kode bank Penelima                                                                                                    | SWIFT: ROYCCAT2     ABA:     CHIPS:                                                                                                    |                    |
| Transfer Dana                                                                                                    |                                                                                                    | NID:                                                                                                    |                    |
| and the second second second second second second second second second second second second second second second | Nomor Transit                                                                                                    | : wajib untuk penerima Bank Canada                                                                                                    |                    |
| gistrasi Kartu                                                                                                   | Nomor Rekening Penerima                                                                                                    | 778899111222                                                                                                    |                    |
| siness Card                                                                                                    | Nama Penerima                                                                                                    | Justin Lawson                                                                                                    |                    |
| Sincessionica                                                                                                    | Alamat Penerima                                                                                                    | Salcedo Street                                                                                                    |                    |
| ormasi Pinjaman                                                                                                  | No telepon penerima                                                                                                    |                                                                                                    |                    |
|                                                                                                    | Email Penerima                                                                                                    | optional                                                                                                    |                    |
| mbayaran Pinjaman                                                                                                | No telenon pengirim yang dapat dibubungi                                                                                                    | 0210778800                                                                                                    |                    |
| B e-Commerce                                                                                                    | Nama pengirim yang dapat dihubungi                                                                                                    | Albert                                                                                                    |                    |
|                                                                                                    | Hama penginin yang dapat dindodhgi                                                                                                    | , indere                                                                                                    |                    |
| silitas Kredit                                                                                                   |                                                                                                    | [                                                                                                    | Lanjut             |
| mbayaran Tagihan                                                                                                 |                                                                                                    |                                                                                                    |                    |
| Billing Pajak                                                                                                    | Keterangan :<br>Nasabah wajib memastikan kebenaran dan kea                                                                                       | kuratan alamat email penerima dana. Segala akibat yang timbi                                                                                                    | ul karena          |
| count Sweeping                                                                                                   | pengiriman informasi transaksi ke alamat email<br>terjadi kegagalan/kesalahan pengiriman inform<br>wajib mengirim ulang informasi transaksi yang | tersebut menjadi tanggung jawab Nasabah sepenuhnya, terma<br>isi karena kesalahan alamat email yang diinput Nasabah. BCA<br>jagal terkirim ke alamat email penerima dana. | isuk jika<br>tidak |
| The second second second second                                                                                  |                                                                                                    |                                                                                                    |                    |

Transaksi valas:

 Pengiriman OR semua mata uang ke Canada

Pada saat pendaftaran rekening bank lain diwajibkan menambahkan nomor transit (9 digit) dan alamat penerima

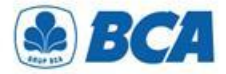

## **OR CNY & OR TO CHINA**

Penambahan Informasi di Menu Daftar Transfer

| S                                                                                                    |                                                                                                    |
|----------------------------------------------------------------------------------------------------|----------------------------------------------------------------------------------------------------|
|                                                                                                    |                                                                                                    |
|                                                                                                    |                                                                                                    |
|                                                                                                    |                                                                                                    |
| Daftar Transfer Valas ke l                                                                                                    | Rekening Bank Lain - Tambah                                                                                                    |
| Informasi Daftar Transfer                                                                                                    |                                                                                                    |
| Nama Alias                                                                                                    | BCA                                                                                                    |
| Informasi Penerima                                                                                                    |                                                                                                    |
| Kode Bank Penerima                                                                                                    | SWIFT CIBKCNBJ314                                                                                                    |
|                                                                                                    | O ABA:                                                                                                    |
|                                                                                                    | CHIPS:                                                                                                    |
|                                                                                                    | NID:                                                                                                    |
| Nomor Transit                                                                                                    | : wajib untuk penerima Bank Canada                                                                                                    |
| Nomor Rekening Penerima                                                                                                    | 112233444555                                                                                                    |
| Nama Penerima                                                                                                    | China Engineering Ltd                                                                                                    |
|                                                                                                    | China Engineering, Etd.                                                                                                    |
| Alamat Penerima                                                                                                    | Danjing Building, Bochong, Danyang                                                                                                    |
| No. telepon penerima                                                                                                    | 008618971522                                                                                                    |
| Email Penerima                                                                                                    | : optional                                                                                                    |
| No, telepon pengirim yang dapat dihubungi                                                                                                    | 0210334455                                                                                                    |
| Nama pengirim yang dapat dihubungi                                                                                                    | Adi                                                                                                    |
|                                                                                                    |                                                                                                    |
|                                                                                                    | Lanj                                                                                                    |
|                                                                                                    |                                                                                                    |
|                                                                                                    |                                                                                                    |
| Keterangan                                                                                                    |                                                                                                    |
| Nasabah wajib memastikan kebenaran dan ke                                                                                                    | akuratan alamat email penerima dana. Segala akibat yang timbul kare                                                                                                    |
|                                                                                                    | I tare shut maning it tangan una inuna Manahah ann anuhaun, tarang ului                                                                                                    |
| pengiriman informasi transaksi ke alamat emai<br>teriadi kegagalan/kesalahan pengiriman inform                                                  | nasi karena kesalahan alamat email yang diinput Nasabah. BCA tidak                                                                                                    |
| pengiriman informasi transaksi ke alamat emai<br>terjadi kegagalan/kesalahan pengiriman inform<br>wajib mengirim ulang informasi transaksi yang | asi karena kesalahan alamat email yang diinput Nasabah. BCA tidak<br>gagal terkirim ke alamat email penerima dana.                                                                                                    |
|                                                                                                    | S Daftar Transfer Valas ke I Informasi Daftar Transfer Nama Alias Informasi Penerima Kode Bank Penerima Nomor Transit Nomor Rekening Penerima Nama Penerima Nama Penerima Alamat Penerima Alamat Penerima No. telepon penerima Email Penerima No. telepon pengirim yang dapat dihubungi Nama pengirim yang dapat dihubungi |

Transaksi valas:

- Pengiriman OR CNY ke semua negara
- Pengiriman OR semua mata uang ke China

Pada saat pendaftaran rekening bank lain diwajibkan juga menambahkan alamat lengkap dan nomor telepon penerima

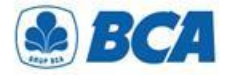

## **OR CNY & OR TO CHINA**

### Penambahan Informasi di Menu Transfer Dana Valas

| BISN                                          | IS                                 |                                  |
|-----------------------------------------------|------------------------------------|----------------------------------|
| LOGOUT                                        |                                    |                                  |
|                                               |                                    |                                  |
| eranda                                        | Kiriman Uang Valas - Input Da      | ta                               |
| formaci Dokoning                              | Informasi Transfer                 |                                  |
| ionnasi kekening                              | Dari Rekening                      | 241-1141111 / BILLY JONATHAN(Rp) |
| ansfer Dana                                   | Rekening Tujuan                    | CHINA ENGINEE (.112233444555)    |
| Daftar Transfer                               | Jumlah Transfer                    | : CNY ¥ 50000.00                 |
| Transfer Dana                                 | Biaya ke                           | : O Pengirim   Penerima          |
| Ke Rekening Sendiri                           | Berita                             | : PAYMENT OF GOODS               |
| Ke Rekening BCA Lain<br>Ke BCA Virtual Accoun |                                    | PHONE 008618971522               |
| Ke Rekening Bank Lair                         | Value Date Today                   | : 🔘 Ya 💿 Tidak                   |
| Valas ke Rekening Ban<br>Otorisasi Transaksi  | Jenis Transfer                     |                                  |
| Status Transaksi                              | Transfer Sekarang                  |                                  |
|                                               | Transfer Diproses Saat Diotorisasi |                                  |
| and a second second second second             | Transfer Pada Tanggal: dd/mm/////  | 2                                |

Transaksi valas:

- Pengiriman OR CNY ke semua negara
- Pengiriman OR semua mata uang ke China

Pada saat transfer dana valas diwajibkan juga menambahkan pada field "**Berita**":

- Mencantumkan purpose of payment
- Mencantumkan nomor telepon penerima, diawali dengan penulisan kata "PHONE" sebelum nomor telepon

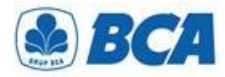

### Persyaratan Lainnya Persyaratan Kode Kliring dan Lainnya

| NO | NEGARA       | JENIS KODE                                    | KETERANGAN                                                                                                    |
|----|--------------|-----------------------------------------------|----------------------------------------------------------------------------------------------------|
| 1  | Amerika (US) | ABA Routing Number (Wire Tractor)             | -                                                                                                    |
| 2  | Australia    | BSB Number<br>6 karakter                      | Informasi BSB Number dapat dicantumkan pada kolom<br>Message / Berita saat penginputan transaksi                                                                                                    |
| 3  | Canada       | Detail Informasi<br>"Travel Rule Regulations" | <ul> <li>Informasi detail nomor rekening, nama lengkap, dan alamat pengirim dan penerima</li> <li>Informasi alamat harus mencakup informasi nama dan nomor jalan</li> <li>Wajib mencantumkan transit number (9 digit)</li> </ul> |
| 4  | Chili        | Chilean Tax ID (RUT)                          | <ul> <li>Format: alphanumeric (min. 7 digit, max. 9 digit)</li> <li>Kiriman mata uang Peso Chili (CLP) ke Chili</li> </ul>                                                                                                    |
| 5  | China        | Detail Alamat                                 | Informasi detail lengkap alamat penerima (termasuk nama kota dan<br>provinsi) dan dilengkapi nomor telepon penerima yang dapat<br>dihubungi, detail alamat bank penerima bersifat optional                                       |

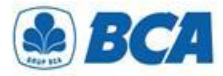

## Persyaratan Lainnya

### Persyaratan Kode Kliring dan Lainnya

| NO | NEGARA                    | JENIS KODE                                                                                                  | KETERANGAN                                                                                                    |
|----|---------------------------|----------------------------------------------------------------------------------------------------|----------------------------------------------------------------------------------------------------|
| 6  | Eropa dan<br>Timur Tengah | IBAN                                                                                                    | Informasi IBAN Number termasuk kedalam nomor rekening penerima                                                                                                    |
| 7  | India                     | IFSC Code dan POP Code                                                                                      | <ul> <li>Wajib mencantumkan informasi BIC Code bank penerima</li> <li>Wajib mencantumkan IFSC Code dan Purpose Code (POP Code)<br/>pada kolom Message / Berita</li> </ul>                                                                                                    |
| 8  | Kazakhstan                | Purpose of Payment (POP) Code,<br>Business Identification Number (BIN),<br>Payment details (EKNP), dan IBAN | <ul> <li>Informasi IBAN Number termasuk kedalam nomor rekening penerima</li> <li>Informasi POP Code, BIN, dan EKNP dapat dicantumkan secara berurutan pada kolom Message / Berita saat penginputan transaksi</li> <li>Format: Prefiks POP - Tujuan Transaksi, 12 Digit BIN, 10 Karakter EKNP. e.g POP Salary, BIN 123456789112, EKNP XXYYKZTZZZ</li> </ul> |
| 9  | Meksiko                   | CLABE Number<br>18 Karakter                                                                                 | Informasi CLABE Number termasuk kedalam nomor rekening penerima                                                                                                    |
| 10 | Russia                    | VO Code atau Purpose of Payment<br>Code                                                                     | <ul> <li>Informasi VO Code atau Purpose of Payment Code dapat dicantumkan pada kolom Message / Berita saat penginputan transaksi</li> <li>Format: VO + 5 digit angka. e.g VO12345</li> </ul>                                                                                                    |